## トークン機器の変更方法について

| ■例) ソフトウェアトークン ⇒ ハードウェアトークンへの変更方法                                                                                                  |  |  |  |
|----------------------------------------------------------------------------------------------------|--|--|--|
| <ol> <li>ログイン画面</li> <li>①「交換」をクリックします。</li> </ol>                                                                                 |  |  |  |
| 契約者ID (利用者雲号) パスワード パスワード ログイン >> 回 ログイン >> 回 ログインでお用りの場合はこちら                                                                      |  |  |  |
| <ul> <li>2 ワンタイムパスワード交換(利用者認証)</li> <li>② 「契約者 ID(利用者番号)」を入力します。</li> <li>③ 「ログインパスワード」を入力します。</li> <li>④ 「次へ」をクリックします。</li> </ul> |  |  |  |
| トークンの準備方法について                                                                                                    |  |  |  |
| 契約者ID (利用者番号)     必須     2000000000000000000000000000000000000                                                                     |  |  |  |
| (4) x^ >                                                                                                    |  |  |  |

- 3 現ワンタイムパスワード認証
  - ⑤ 現トークンを起動し、「ワンタイムパスワード」を入力する。
    ⑥ 「次へ」をクリックします。

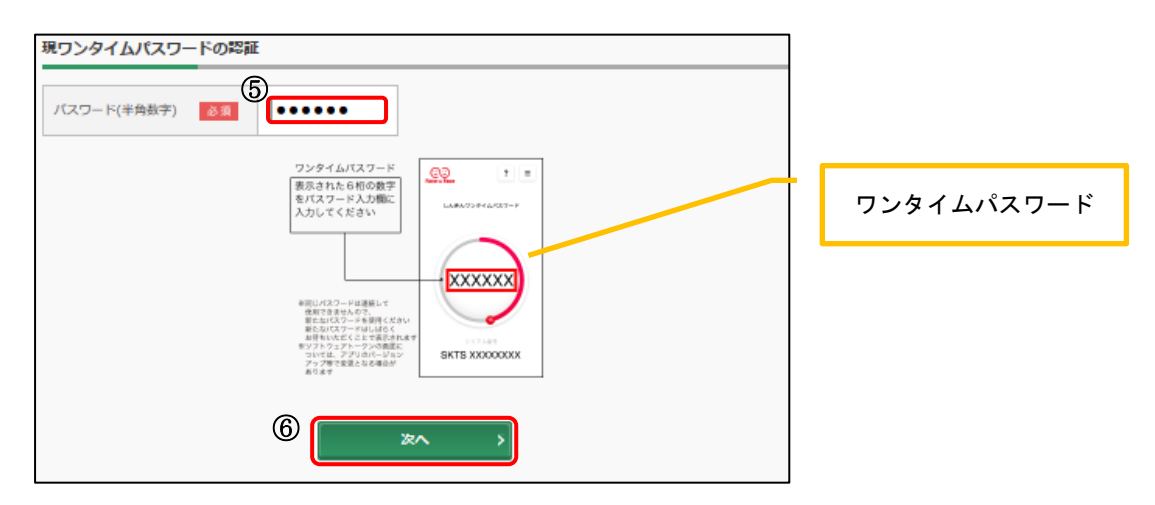

## 4 新ワンタイムパスワードの登録

- ⑦「シリアル番号」を入力します。
- ⑧ 「ワンタイムパスワード」を入力します。
- ⑨ 「登録」をクリックします。

| 新ワンタイムパスワードの登録       |                 |
|----------------------|-----------------|
| シリアル番号(半角英数字)        | Serial no label |
| ワンタイムバスワード(半角<br>数字) |                 |
| (9) <b>م</b>         |                 |

5 「処理結果」画面

10 「ログイン画面に戻る」をクリックします。

| ワンタイムパスワード交換                               |                 | ? この画面のヘルプ |  |  |
|--------------------------------------------|-----------------|------------|--|--|
| 現ワンタイムバスワード認証 新ワン                          | タイムパスワード認証 処理結果 |            |  |  |
| ワンタイムバスワードの登録が完了しました。                      |                 |            |  |  |
| 受付番号: 5454545<br>受付時刻: 20XX年X月X日 XX時XX分00秒 |                 |            |  |  |
| 変更結果                                       |                 |            |  |  |
|                                            | 変更後             | 変更前        |  |  |
| シリアル番号                                     | 592000000000    | GMXXXXXXX  |  |  |
|                                            | ·               |            |  |  |